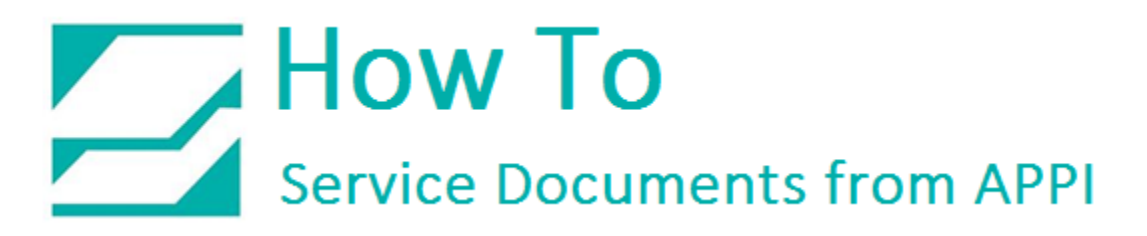

## Document: #HT000101

**Document Title: Touch Screen Shortcuts** 

Product(s): T-1000, T-300/375

## **Procedure:**

In the event that you have lost your Pass Codes, and cannot access the Bagger settings, there are shortcuts that allow you to directly access the Level 2 Password Screen.

On Bagger Models with a TP-220348 Touch Screen (V6) that has Function Keys on the Right-Hand side, there are two options:

F1 – Help Screen displaying information about who to contact for Service

F5 – Passcode Entry Screen allowing entry of a Factory Passcode that will then display Level 1 and level 2 Passcodes.

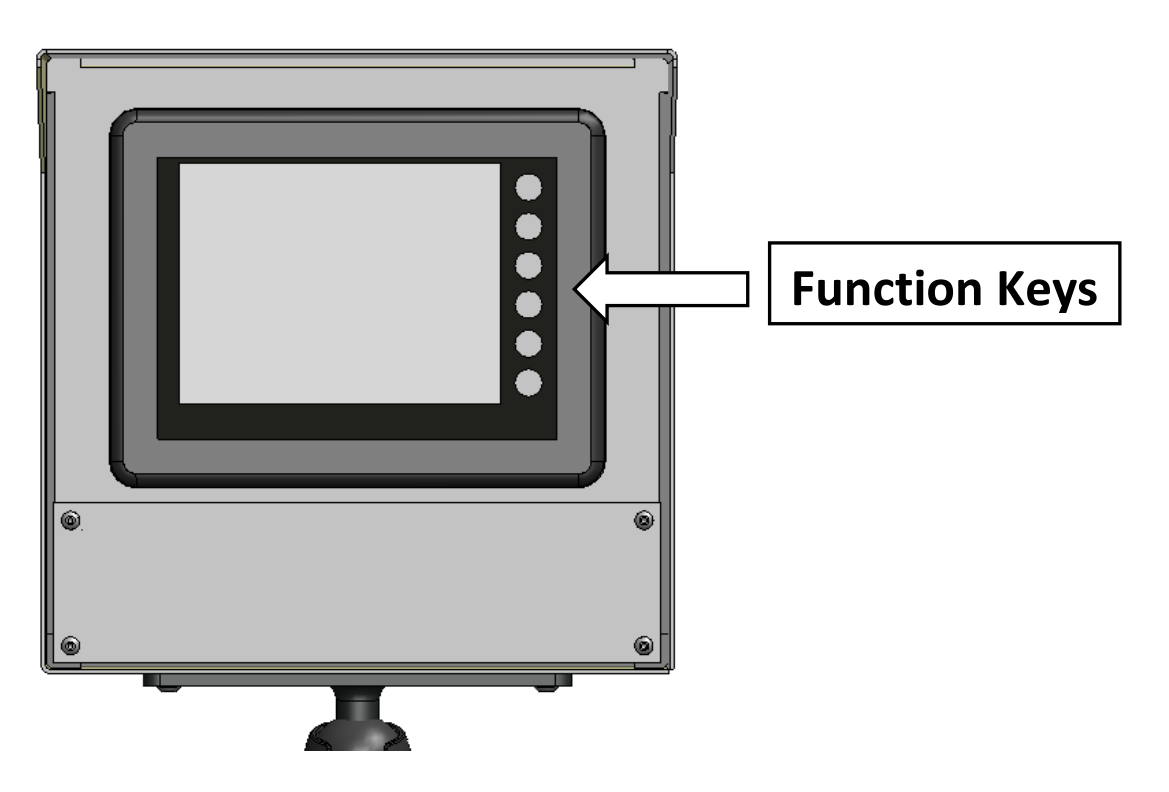

## How To Service Documents from APPI

On later model Baggers, the Function Keys have been eliminated from the TP-220364 Touch Screen (TS1071). However, there are shortcuts that make use of keystrokes to allow access to the Startup and Bagger Password Setup Screens.

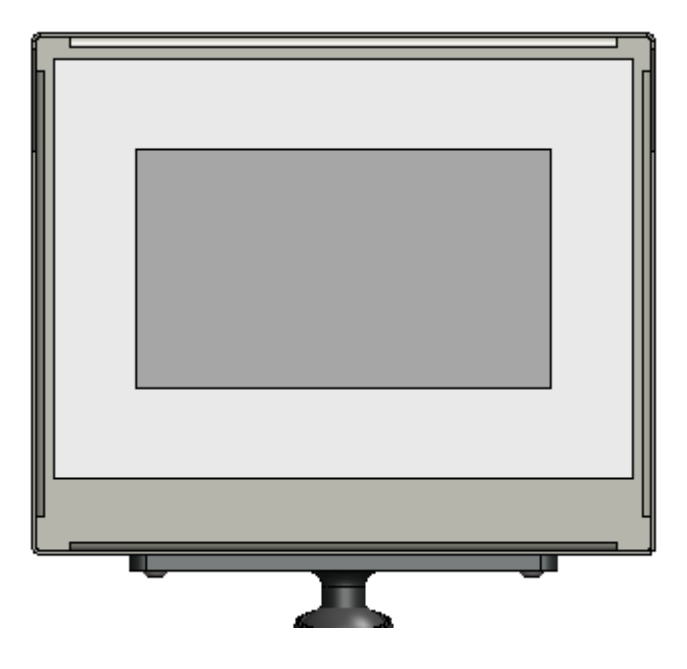

Shortcut Methods:

 With Bagger in stop, press and hold 'Manual Cycle' button for 3 seconds and it will take you to Start-up screen.

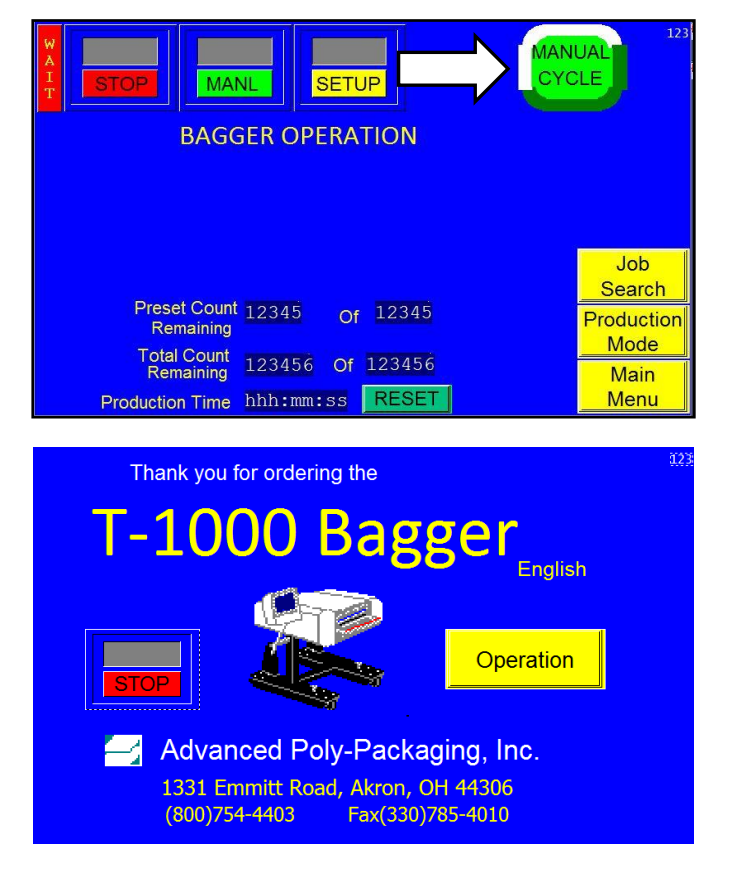

## How To Service Documents from APPI

 With Bagger in stop, press 'Manual Cycle' 3 times and it will take you to 'Level 2' password keypad. Enter '9876' and it will take you to 'Bagger Password Setup' screen where you can change Level 1 or Level 2 passwords.

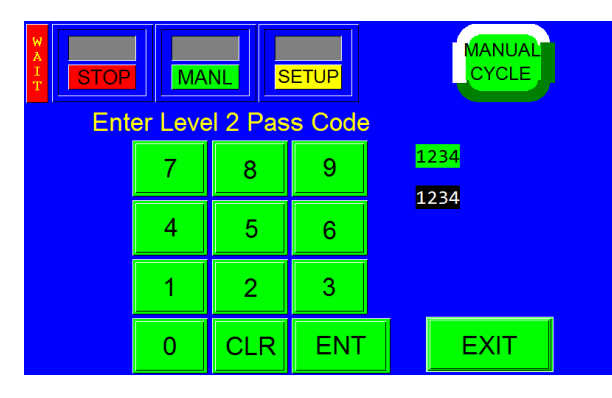

Enter **'9876'**.

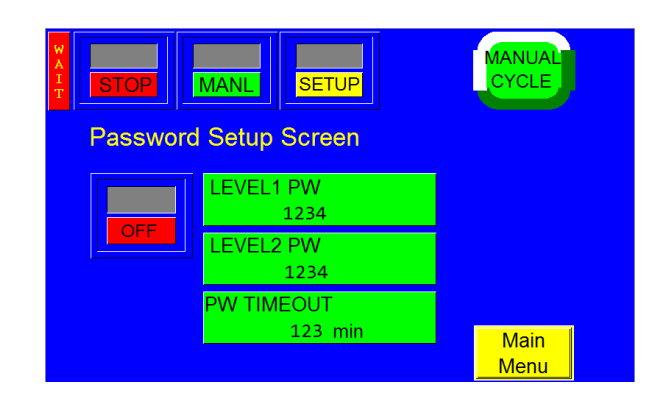